# SYSTEM MAP

This system map illustrates the key screens and interactions of the InQuery Documentation Assistant. The implementation illustrated here is envisioned as an augmentation to M\*Modal's existing product, Fluency Direct.

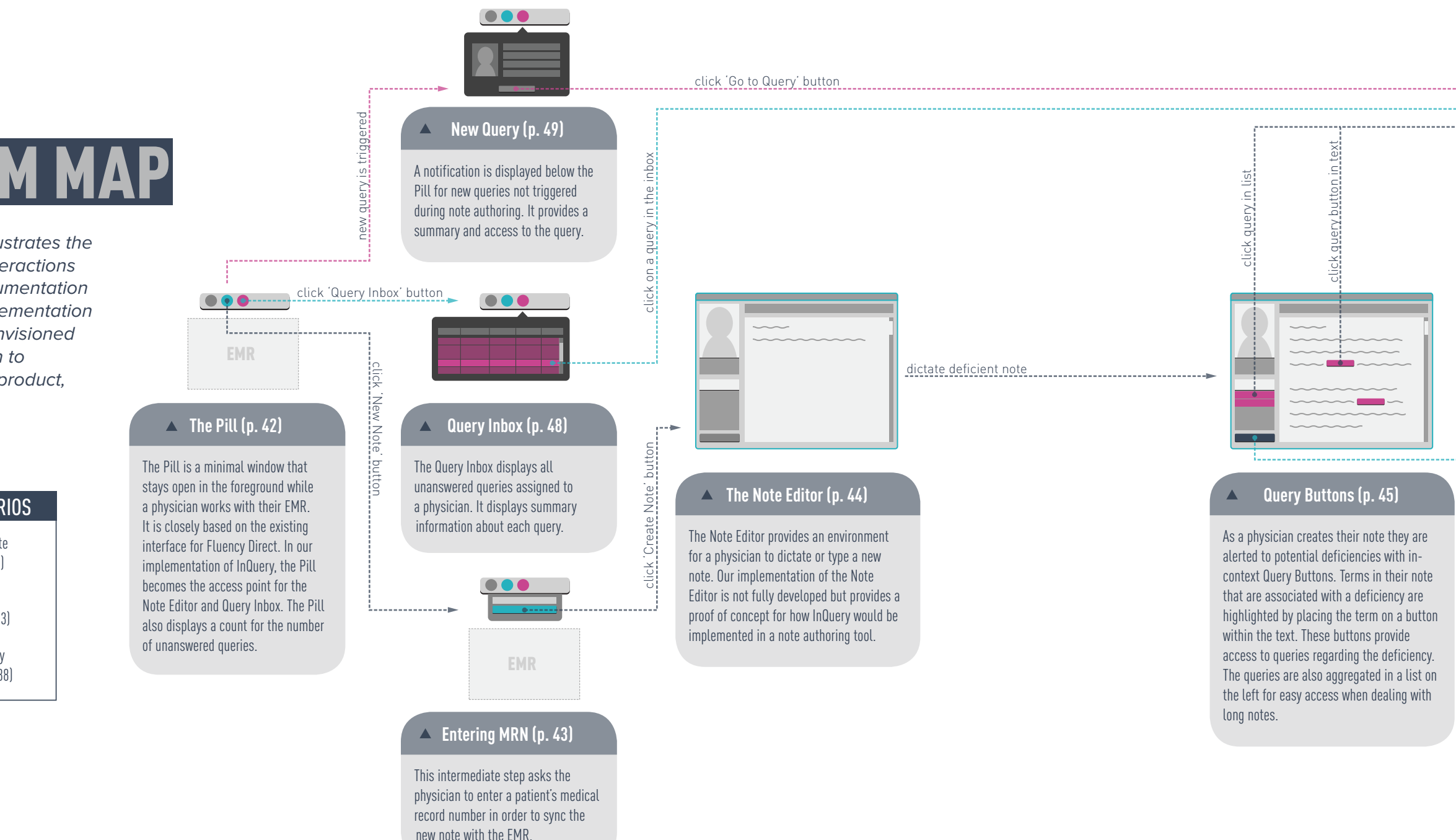

## WORKFLOW SCENARIOS

- ---- Scenario 1: Immediate Query Response (p. 25)
- ---- Scenario 2: Deferred Query Response (pg. 33)
- ---- Scenario 3: Externally Generated Query (pg. 38)

Final Report | August 8, 2012

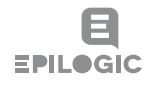

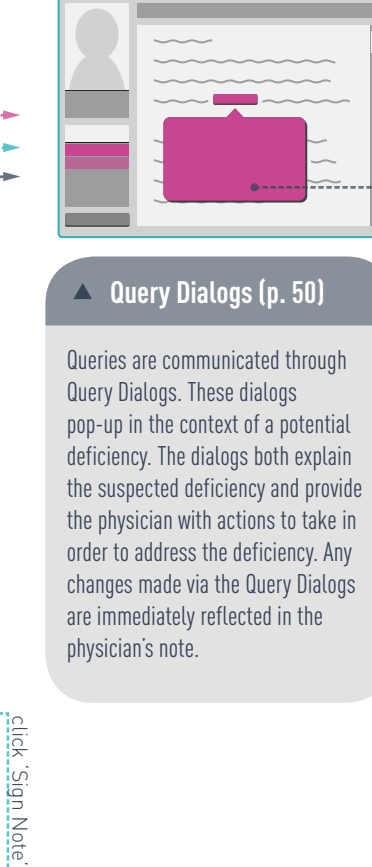

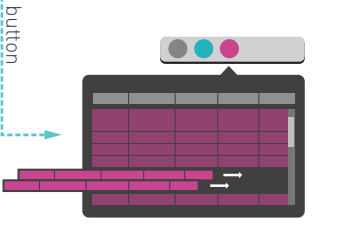

### Adding to Query Inbox

When a note is signed while it still contains unanswered queries, the queries are added to the Query Inbox. Queries can then be addressed later.

~~~~~~ •----

#### ▲ Query Response (p. 47)

In each Query Dialog physicians are given the choice to either update their note based on their selection or to dismiss the query. If they choose to update the text, the text on the query button is replaced based on their selection in the dialog. Otherwise, the original text is restored. In either case, the text is highlighted so that the physician can clearly see the outcome of their selection. The highlighted text can also be rightclicked to return to the query dialog.

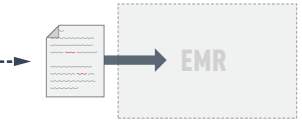

#### ▲ Pushing Note to the EMR

In our implementation, the Note Editor is a part of Fluency Direct, separate from the physician's EMR. Upon signing the note the text would be pushed back into the EMR.

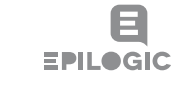